## Инструкция «Как привязать Электронный дневник на Портале «Петербургское образование» к учетной записи ЕСИА»

Всем пользователям, уже имеющим доступ к сервису «Электронный дневник», необходимо в период с 01.11.2017 до 08.01.2018 осуществить привязку Электронного дневника на Портале «Петербургское образование» к своей учетной записи в ЕСИА (Единая система идентификации и аутентификации: http://minsvyaz.ru/ru/documents/3698/).

С целью обеспечения доступа пользователей к сервису без перебоев переход на авторизацию посредством ЕСИА будет осуществлен в два этапа:

- с 01.11.2017 по 08.01.2018 авторизация на портале будет осуществляться двумя способами – с использованием логина и пароля учетной записи пользователя на портале и посредством ЕСИА;
- с 08.01.2018 авторизация на портале будет осуществляться только посредством ЕСИА.

Прежде, чем выполнять указанные ниже действия, убедитесь, что у Вас есть учетная запись в ЕСИА (то есть Личный кабинет на портале Госуслуг), и Ваша учетная запись подтверждена.

Для этого пройдите на портал Госуслуг: <u>https://www.gosuslugi.ru/</u> и осуществите Вход в Госуслуги. После входа в Госуслуги нажмите на свою фамилию в верхней части экрана и проверьте, что в поле Тип учетной записи значится **Подтвержденная**.

Если учетная запись не подтверждена, читайте инструкцию здесь: <u>https://www.gosuslugi.ru/help/faq/popular/40</u>

О регистрации на портале Госуслуг – читайте инструкцию здесь: <u>https://www.gosuslugi.ru/help/faq/popular/40</u>

Ниже описаны действия, которые нужно совершить, чтобы привязать Электронный дневник к учетной записи в ЕСИА.

## 1. Войдите в Электронный дневник обычным для Вас способом.

1.1. Если обычно Вы заходите в Электронный дневник с главной страницы Портала «Петербургское образование», то Вы увидите на экране следующее (рисунок 1):

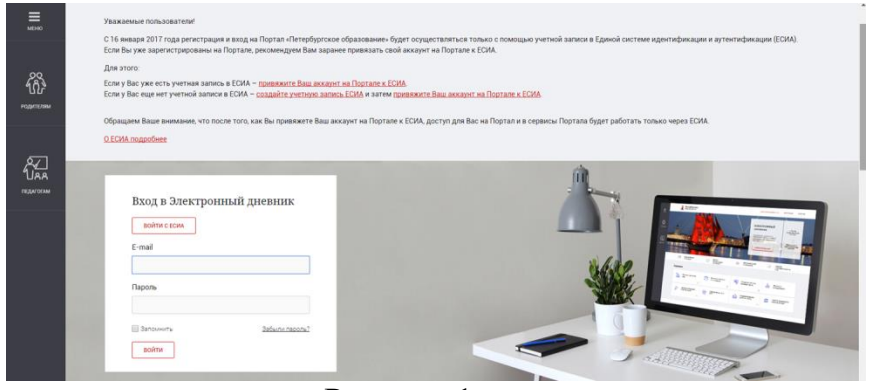

Рисунок 1

Введите Ваши логин и пароль, с которыми Вы обычно входите в Электронный дневник, в соответствующие поля и нажмите кнопку «Войти».

1.2. Если обычно Вы входите в Электронный дневник по сохраненной в браузере ссылке, то Вы сразу попадете в Электронный дневник.

2. После входа в Электронный дневник любым из указанных способов Вы увидите в верхней строке окна Электронного дневника кнопку «Привязать ЕСИА» (рисунок 2):

| 🗯 Петербургское |       |         |                  |         |            | Пом        | Помощь    |               |                    |                     |                  |
|-----------------|-------|---------|------------------|---------|------------|------------|-----------|---------------|--------------------|---------------------|------------------|
| - 🔊 oopa        | зова  | ние     |                  |         | Социальный | навигатор  | IT-Школа  | Рейтинги школ | Список организаций | Электронный дневник | Видеоконференции |
| Обучающиеся     | Уроки | Отметки | Учёт присутствия | Питание | Сообщения  | Результаты | ЕГЭ и ГИА |               |                    |                     |                  |

Рисунок 2

3. Чтобы привязать Электронный дневник к ЕСИА нажмите кнопку «Привязать ЕСИА». При этом на экране Вы увидите следующее (рисунок 3):
4.

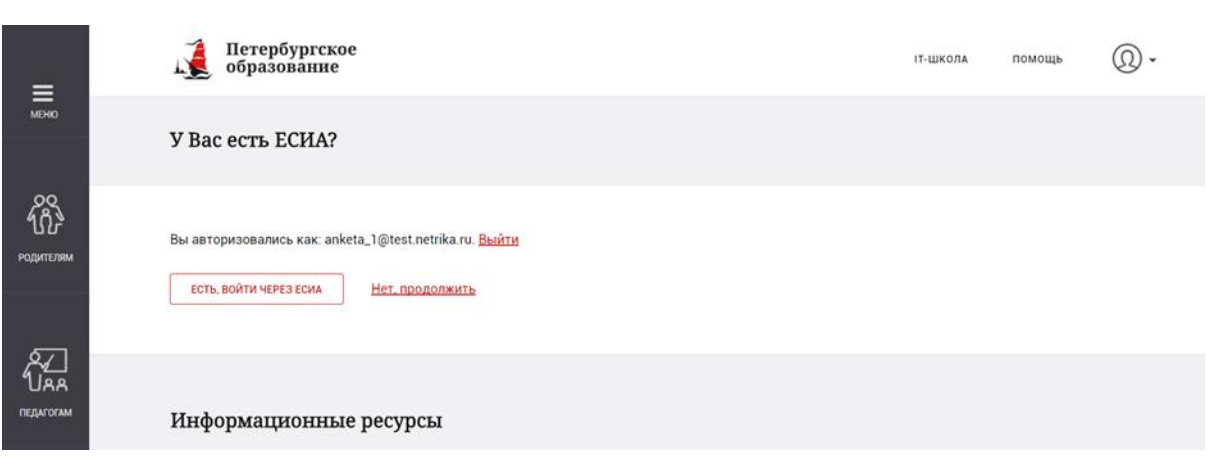

Рисунок 3

5. Если у Вас уже есть учетная запись в ЕСИА, нажмите «Есть, войти через ЕСИА», при этом произойдет переход на форму авторизации в ЕСИА (рисунок 4):

| ССУСЛУГИ<br>Доступ к серенсам<br>электронного правительства |
|-------------------------------------------------------------|
| Вход                                                        |
| Мобильный телефон или по-га                                 |
| Парспь                                                      |
| Войти                                                       |
| Чужой компьютер                                             |
| Восстановить пароль                                         |
| Зарепистрируйтесь для попного доступа к серенсам            |

Рисунок 4

**Введите Ваши логин и пароль ЕСИА** (или войдите в ЕСИА другим, выбранным Вами способом), и нажмите кнопку **«Войти»**. По нажатию кнопки **«Войти»** будет осуществлен вход на портал Госуслуг, а также привязка Вашего Электронного дневника к Вашей учетной записи в ЕСИА. **Готово!** 

6. Если после нажатия кнопки «Привязать ЕСИА» Вы передумали осуществлять привязку Электронного дневника к ЕСИА в данный момент, нажмите кнопку «Нет, продолжить» (рисунок 5):

|                   | Петербургское образование                                                                                      | іт-школа | помощь | <b>@</b> - |
|-------------------|----------------------------------------------------------------------------------------------------|----------|--------|------------|
| меню              | У Вас есть ЕСИА?                                                                                               |          |        |            |
| родитегам         | Вы авторизовались как: anketa_1@test.netrika.ru. <u>Выйти</u><br>Есть, войти через есиа <u>Нот. продолжить</u> |          |        |            |
| ОДАА<br>ПЕДАГОГАМ | Информационные ресурсы                                                                                         |          |        |            |

Рисунок 5

7. После привязки Электронного дневника к ЕСИА при входе в Электронный дневник Вы увидите следующее (рисунок 6):

| Вход в Элек    | тронный дневник |
|----------------|-----------------|
| ВОЙТИ С ЕСИА   | ]               |
| E-mail         |                 |
| parent@mail.ru |                 |
| Пароль         |                 |
|                |                 |
| Запомнить      | Забыли пароль?  |
| войти          |                 |
|                |                 |

Рисунок 6

Нажав кнопку «Войти с ЕСИА» Вы попадете в окно авторизации в ЕСИА (рисунок 7):

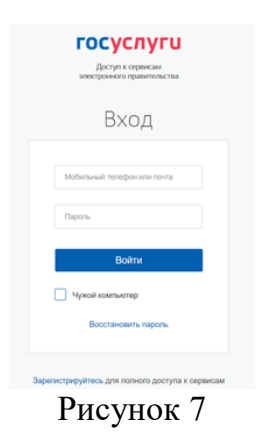

Введите логин и пароль Вашей учетной записи в ЕСИА. После этого, нажав кнопку «Войти», Вы попадете в свой Электронный дневник.

Обратите внимание, что после привязки Электронного дневника к учетной записи в ЕСИА Вы сможете заходить в Электронный дневник без авторизации на портале Петербургское образование в случае, если до этого Вы зашли в свой Личный кабинет на федеральном или региональном порталах Государственных услуг (то есть авторизовались в ЕСИА).

## Внимание!

08.01.2018 Дo независимо от того, привязан Вами Электронный дневник Электронный к ЕСИА или нет, Вы сможете при входе В дневник с главной страницы Портала «Петербургское образование» или через сохраненную ссылку использовать как вход при помощи учетной записи в ЕСИА (рисунок 8, кнопка «Войти с ЕСИА»), так и вход при помощи учетной записи Портала «Петербургское образование» (рисунок 8, кнопка «Войти»).

| Вход в Электронный дневник |
|----------------------------|
| ВОЙТИ С ЕСИА               |
| E-mail                     |
| parent@mail.ru             |
| Пароль                     |
|                            |
| Запомнить Забыли пароль?   |
| войти                      |
|                            |

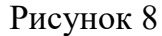